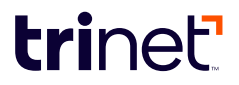

# **TriNet Reports to Assist with California Pay Data Reporting**

California employers with 100 or more employees nationally must report certain pay and other data to the California Civil Right Department (CRD) on or before the second Wednesday of May, annually. Review TriNet's <u>California Pay Data Reporting FAQ</u> to access resources and learn more about the pay data reporting requirements.

To assist you with your reporting obligations, TriNet has created a California Pay Data Report that delivers your aggregated company establishment and worksite employee data for worksite employees who were active during the snapshot period that you select. <u>TriNet's California Pay Data Report in</u> <u>Workforce Analytics FAQ</u> provides additional guidance on using TriNet's California Pay Data report to complete your reporting obligations within the CRD's Pay Data Reporting Portal (CRD Portal). You remain responsible for reporting and certifying the accuracy of all data reported to the CRD.

• **NEW!** TriNet has implemented a number of critical updates to TriNet's California Pay Data Report in Workforce Analytics to align with the California Civil Rights Department's (CRD) updated resources and guidelines for compiling and submitting the 2022 California pay data report.

Additionally, the chart below details CRD-required information and data for completion of Sections I and II within the CRD portal, including alternative TriNet report options. To access the reports referenced below, Workforce Analytics (WFA) Administrator role holders can log in to TriNet (login.TriNet.com), navigate to the Admin/Manager View and click Reports & Analytics.

**Please Note:** If you hire workers through a labor contractor, those workers are not TriNet worksite employees and thus TriNet does not and cannot provide you with any pay data on those workers. The labor contractor must supply all necessary pay data to you for the report, and you must also disclose in the pay data report the ownership of all labor contractors used to supply the workers.

#### **Section I - Employer Information**

Section I Employer information is completed by answering a series of individual questions within the CRD Pay Data Reporting portal. The information below can be used to prepare for a pay data report submission in the CA Pay Data Reporting portal. However, you should carefully review the instructions for entering Section I: Employer Information Data, located in the <u>CA Pay Data Reporting Portal - User Guide</u> beginning on page 47.

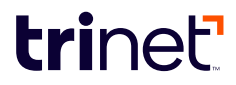

| CRD Data Field          | CRD Values, Remarks and Other Instructions                                                                                                    | Required? | Location of Data in<br>TriNet's WFA                                                                                                    | Notes and Additional Instructions                                                                                                    |
|-------------------------|----------------------------------------------------------------------------------------------------|-----------|----------------------------------------------------------------------------------------------------|----------------------------------------------------------------------------------------------------|
| Employer Name           | Enter employer name as filed with the California Employment<br>Development Department (EDD). If employer is not registered with<br>EDD, use the name provided on the employer's most recent federal<br>Employer Information EEO-1 Report. | Yes       | Navigate to<br>Human Resource > California<br>Pay Data                                                                                                    | Company Legal Entity name                                                                                                    |
| Employer FEIN           | Enter the employer's Federal Employer Identification Number (FEIN)<br>provided by the Internal Revenue Service. If the employer has more<br>than one FEIN, enter the main FEIN.                                                           | Yes       | Navigate to<br>Human Resource ><br>California Pay Data<br>The Client EIN is located on<br>the Employee Details tab of<br>TriNet's report.                      | Enter FEIN information.                                                                                                    |
| Employer CA SEIN        | Enter the employer's California Employer Identification Number (SEIN)<br>provided by EDD. If the employer has more than one CA SEIN, enter the<br>main CA SEIN. If no California SEIN, enter 00000000.                                    | Yes       | Navigate to Tax &<br>Compliance > Quarterly<br>State Tax Summary.<br>Provides the Employer ID<br>SUT in column D.<br>Corresponding state is under<br>column K. | Employer ID SEIN is referred to as Employer ID SUT.                                                                                                    |
| NAICS Code              | Enter the North American Industry Classification System code (NAICS)                                                                                                    | Yes       | Navigate to<br>Human Resource ><br>California Pay Data<br>The NAICS Code* is located<br>on the Employee Details tab<br>of TriNet's report.                     | Enter NAICS code.<br>The California Pay Data Report in Workforce Analytics<br>displays the client NAICS code and description on the<br>EEO Submission Data sheet                                 |
| Employer DUNS<br>Number | Enter the employer's Dun and Bradstreet (DUNS) number.                                                                                                    | No        | Navigate to<br>Human Resource ><br>California Pay Data                                                                                                    | Employer DUNS Number<br>Your DUNS Number will be displayed on TriNet's<br>California Pay Data Report if you have provided it to<br>TriNet previously. TriNet cannot confirm this<br>information. |
| Company HQ<br>Address   | Enter employer's address line 1 as filed with EDD. If employer is not registered with EDD, use the information provided on the employer's most recent federal Employer Information EEO-1.                                                 | Yes       |                                                                                                    | Enter Street address, City, State in applicable fields                                                                                                    |

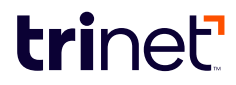

| CRD Data Field                                             | CRD Values, Remarks and Other Instructions                                                                                                    | Required? | Location of Data in<br>TriNet's WFA | Notes and Additional Instructions                                                                                                    |
|------------------------------------------------------------|----------------------------------------------------------------------------------------------------|-----------|-------------------------------------|----------------------------------------------------------------------------------------------------|
| HQ ZIP Code                                                | Enter the 5-digit ZIP code of the employer's principal or headquarters office, regardless of whether that is in California.                                                                            | No        |                                     |                                                                                                    |
| Is employer a<br>contractor of the<br>State of California? | Enter "Yes" if the employer is a contractor of the State of California.<br>Enter "No" if the employer is not a contractor of the State of California.                                                  | Yes       |                                     |                                                                                                    |
| Parent Company<br>Country                                  | If employer is owned, enter the two-character country code of the parent company's principal office or headquarters.                                                                                   | No        |                                     |                                                                                                    |
| Parent Company ZIP<br>Code                                 | If employer is owned, enter the 5-digit ZIP code of the parent company's principal office or headquarters.                                                                                             | No        | N/A                                 | TriNet cannot confirm this information.<br>Point of Contact and Report Certifier information will be<br>entered during the Certify and Submit step. Information<br>can be located in the CRD's CA Pay Data Reporting<br>Portal - User Guide beginning on page 67. |
| Affiliated FEINs                                           | If employer is affiliated with another company or companies list all<br>affiliated company entities whose employees are included on this<br>report. Failure to do so may result in enforcement action. | No        |                                     |                                                                                                    |
| Contact Name                                               | Enter the name of person to contact regarding this report.                                                                                                    | Yes       |                                     |                                                                                                    |
| Contact Title                                              | Enter the title of person to contact regarding this report.                                                                                                    | Yes       |                                     |                                                                                                    |
| Contact Phone<br>Number                                    | Enter the telephone number of the person to contact regarding this report, including the area code with no formatting such as dashes or spaces.                                                        | Yes       |                                     |                                                                                                    |
| Contact Address<br>Line 1                                  | Enter address line 1 of the person to contact regarding this report.                                                                                                    | Yes       |                                     |                                                                                                    |
| Contact Address<br>Line 2                                  | Enter address line 2 of the person to contact regarding this report.                                                                                                    | No        |                                     |                                                                                                    |
| Contact City                                               | Enter the city of the person to contact regarding this report.                                                                                                    | Yes       |                                     |                                                                                                    |

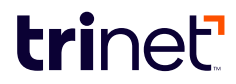

| CRD Data Field                       | CRD Values, Remarks and Other Instructions                                                                                                    | Required? | Location of Data in<br>TriNet's WFA                    | Notes and Additional Instructions                                                                                                    |
|--------------------------------------|----------------------------------------------------------------------------------------------------|-----------|--------------------------------------------------------|----------------------------------------------------------------------------------------------------|
| Contact State                        | Enter the two-character state code of the person to contact regarding this report.                                                                                                    | Yes       |                                                        |                                                                                                    |
| Contact Country                      | Enter the two-character country code of the person to contact regarding this report.                                                                                                    | Yes       |                                                        |                                                                                                    |
| Contact ZIP Code                     | Enter the 5-digit zip code of the person to contact regarding this report.                                                                                                    | Yes       |                                                        |                                                                                                    |
| Contact Email                        | Enter the email address of the person to contact regarding this report.                                                                                                    | Yes       |                                                        |                                                                                                    |
| Employer-Level<br>Clarifying Remarks | Enter any clarifying remarks on Section I.                                                                                                    | No        |                                                        |                                                                                                    |
| Snapshot Period<br>Begin Date        | Enter the start date of the snapshot period (e.g., 10/01/2022).<br>The snapshot period is a single pay period that occurs between October<br>1 and December 31 of the Reporting Year. Employers are free to choose<br>the single pay period between October 1 and December 31 of the<br>Reporting Year that will serve as their Snapshot Period. | Yes       | N/A                                                    | Enter the pay period begin date for the snapshot period<br>selected between October 1 and December 31 of the<br>reporting year. The information will also be used to run<br>a report to determine if your company meets the<br>requirements to file and to identify the worksite<br>employees you must report. |
| Snapshot Period End<br>Date          | Enter the end date of the snapshot period (e.g., 10/31/2022).                                                                                                    | Yes       | N/A                                                    | Enter the pay period end date for the snapshot period selected between October 1 and December 31 of the reporting year.                                                                                                    |
| Employer's Total<br>U.S. Employees   | Enter the employer's total number of U.S. employees. Include<br>employees inside and outside of California; include both part-time and<br>full-time employees (each counts as 1 employee); include all employees<br>on employer-approved leave.                                                                                                  | Yes       | Navigate to<br>Human Resource > California<br>Pay Data | Enter the company snapshot period in the filter section<br>and the report will return the worksite employees who<br>were active during that period.<br>Enter the total number of worksite employees listed on<br>the Employee Details tab of TriNet's report.                                                  |
| Employer's Total CA<br>Employees     | Enter the employer's total California employees. Include all employees assigned to a California establishment and/or working within California; include both part-time and full-time employees (each counts as 1 employee); include all employees on employer-approved leave.                                                                    | Yes       | Navigate to Human<br>Resources > CA Pay Data.          | Enter the total number of worksite employees listed on<br>the Submission Data tab of TriNet's report by summing<br>the total in the Number of Employees* column.                                                                                                    |

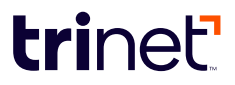

### Section II - Establishment Information and Employee Detail (Establishment Information)

This information may be entered into the CA Pay Data Template and submitted via a file upload in Excel or .csv format or can be manually entered into the CA Pay Data Reporting Portal. However, you should carefully review the instructions located in the <u>CA Pay Data Reporting Portal - User Guide</u> for an overview beginning on page 24 and submission steps on page 50.

Please Note: <u>TriNet's California Pay Data Report in Workforce Analytics: User Guide</u> has been updated to align with the California Civil Rights Department (CRD) updated resources and guidelines for compiling and submitting the 2022 California pay data report. It contains the aggregated company establishment and worksite employee data noted below, but you are required to report and validate the information with the CRD and make any necessary adjustments. The reports noted within the "Location of Data in TriNet's WFA" column of this table are an alternative option for you to obtain the information.

• Important: TriNet's report in Workforce Analytics does not deliver a "non-binary" sex option at this time. If, based on self- or employerdesignated data for your worksite employee base, you need to include "non-binary" as a sex within your submission file in the CRD Portal, we recommend using this chart to compile your worksite employee information.

| CRD Data Field                             | CRD Values, Remarks and Other Instructions          | Required? | Location of Data in TriNet's<br>WFA                                           | Notes and Additional Instructions                                           |
|--------------------------------------------|-----------------------------------------------------|-----------|-------------------------------------------------------------------------------|-----------------------------------------------------------------------------|
| Establishment Name (Column<br>A)           | Enter the name of the establishment.                | Yes       | N/A                                                                           | Enter your company legal entity name or name of establishment if different. |
| Establishment Address Line 1<br>(Column B) | Enter address line 1 of the establishment.          | Yes       |                                                                               |                                                                             |
| Establishment Address Line 2<br>(Column C) | Enter address line 2 of the establishment.          | No        | Navigate to Human<br>Resources > Census.                                      | Enter establishment address, city, state and zip<br>code.                   |
| Establishment City (Column<br>D)           | Enter the city of the establishment.                | Yes       | establishment address, city,<br>state and zip code in columns<br>O through W. |                                                                             |
| Establishment<br>State (Column E)          | Enter the establishment's two-character state code. | Yes       |                                                                               |                                                                             |

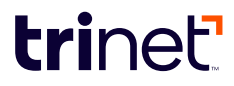

| CRD Data Field                                                                       | CRD Values, Remarks and Other Instructions                                                                                                    | Required? | Location of Data in TriNet's<br>WFA                                                                                                    | Notes and Additional Instructions                                                                                                    |
|--------------------------------------------------------------------------------------|----------------------------------------------------------------------------------------------------|-----------|----------------------------------------------------------------------------------------------------|----------------------------------------------------------------------------------------------------|
| Establishment ZIP Code<br>(Column F)                                                 | Enter the 5-digit ZIP code of the establishment.                                                                                                    | Yes       |                                                                                                    |                                                                                                    |
| Establishment NAICS Code<br>(Column G)                                               | Enter the North American Industry Classification System code (NAICS) of the establishment.                                                                                                    | Yes       | Navigate to<br>Human Resource > California<br>Pay Data<br>The NAICS Code* is located<br>on the Submission Data tab of<br>TriNet's report          | Enter NAICS code.<br>The Workforce Analytics California Pay Data report<br>displays the client NAICS code and description on<br>the Submission Data tab.                                                                                                    |
| Establishment Major Activity<br>(Column H)                                           | Describe the major activity or activities of the<br>establishment. Include the specific type of product or<br>type of service provided, as well as the principal business<br>or industrial activity.                                                                                                    | Yes       | Navigate to<br>Human Resource > California<br>Pay Data<br>The Major Activity* is located<br>on the Employee Details tab<br>of TriNet's report N/A | The Workforce Analytics California Pay Data Report<br>displays the Major Activity* description on the<br>Submission Data tab. TriNet cannot<br>confirm this information.                                                                                               |
| Total Number of Employees<br>at<br>Establishment (Column I)                          | Enter the total number of employees during the snapshot<br>period at the establishment across all job categories, pay<br>bands, races, ethnicities, and sexes. Include both<br>employees working inside and outside of California.                                                                               | Yes       | Navigate to<br>Human Resource > California<br>Pay Data                                                                                            | Enter the company snapshot period in the filter<br>section and TriNet's report will return the worksite<br>employees who were active during that period.<br>Enter the total number of worksite employees listed<br>on the Employee Details tab of TriNet's report.     |
| Was a CA Pay Data Report<br>filed for this establishment<br>last year?<br>(Column J) | Enter "Yes" if the employer submitted a California Pay<br>Data Report in the year prior to the current Reporting<br>Year. Enter "No" if the employer did not submit a<br>California Pay Data Report in the year prior to the current<br>Reporting Year.                                                          | Yes       | N/A                                                                                                    | TriNet cannot confirm this information.                                                                                                    |
| Was an EEO- 1 Report filed<br>for this establishment last<br>year? (Column K)        | Enter "Yes" if the employer submitted any type of federal<br>EEO-1 report in the year prior to the current Reporting<br>Year for this establishment. Enter "No" if the employer<br>did not submit any type of federal EEO-1 report in the<br>year prior to the current Reporting Year for this<br>establishment. | Yes       | N/A                                                                                                    | Effective in 2022, PEOs are unable to file EEO-1<br>reports on behalf of clients. Eligible employers<br>should have filed their own company-specific 2021<br>EEO-1 report (as applicable), and TriNet does not<br>have access to client EEO-1 accounts or information. |

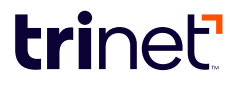

| CRD Data Field                                                      | CRD Values, Remarks and Other Instructions                                                                                                    | Required? | Location of Data in TriNet's<br>WFA                                                                                                    | Notes and Additional Instructions                                    |
|---------------------------------------------------------------------|----------------------------------------------------------------------------------------------------|-----------|----------------------------------------------------------------------------------------------------|----------------------------------------------------------------------|
| Is this establishment the<br>employer's headquarters?<br>(Column L) | Every employer has only one headquarters. Enter "Yes" if<br>this establishment is the employer's headquarters. Enter<br>"No" if this establishment is not the employer's<br>headquarters. | Yes       | Navigate to Human Resources<br>> Census.<br>Report contains Headquarters<br>"HQ" establishment<br>descriptions and addresses in<br>columns O thru W. | Determine if the establishment is designated as the<br>Headquarters. |

## Section II - Establishment Information and Employee Detail (Employee Detail)

The information below provides you with the individual employee data that is necessary for the aggregation of the Establishment Information data noted in the table above.

Please Note: <u>TriNet's California Pay Data Report in Workforce Analytics: User Guide</u> has been updated to align with the California Civil Rights Department (CRD) updated resources and guidelines for compiling and submitting the 2022 California pay data report. It contains the worksite employee information noted below. However, you are still required to validate the information and make any necessary adjustments. The reports noted within the "Location of Data in TriNet's WFA" column of this table are an alternative option for you to obtain the information.

• Important: TriNet's report in Workforce Analytics does not deliver a "non-binary" sex option at this time. If, based on self- or employerdesignated data for your worksite employee base, you need to include "non-binary" as a sex within your submission file in the CRD Portal, we recommend using this chart to compile your worksite employee information.

| CRD Data<br>Field          | CRD Values, Remarks and Other Instructions                                                                                                    | Required? | Location of Data in<br>TriNet's WFA                                                                                                    | Notes and Additional Instructions                                                                                                    |
|----------------------------|----------------------------------------------------------------------------------------------------|-----------|----------------------------------------------------------------------------------------------------|----------------------------------------------------------------------------------------------------|
| Job Category<br>(Column M) | <ul> <li>Enter one of the following single-digit Job Category codes:</li> <li>1 — Executive senior level officials and managers</li> <li>2 — First or mid-level officials and manager</li> <li>3 — Professionals</li> <li>4 — Technicians</li> <li>5 — Sales workers</li> <li>6 — Administrative support workers</li> <li>7 — Craft workers</li> <li>8 — Operatives</li> </ul> | Yes       | <ul> <li>There are two options for pulling this information:</li> <li>1. Navigate to Human Resource &gt; Census</li> <li>2. Navigate to Human Resource &gt; California Pay Data</li> </ul> | Identify the worksite employees who will be included in the reporting.<br>Note: The California Pay Data Report Employee Details tab contains a<br>column labeled Included in Submission Data.<br>Review the EEO Job Code descriptions assigned on the TriNet report<br>containing this information. Make updates via TriNet ( <u>login.TriNet.com</u> )<br>as needed.<br>Assign the applicable Job Category codes to each worksite employee. |

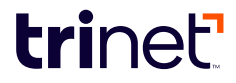

| CRD Data<br>Field                    | CRD Values, Remarks and Other Instructions                                                                                                    | Required? | Location of Data in<br>TriNet's WFA                                                                                                    | Notes and Additional Instructions                                                                                                    |
|--------------------------------------|----------------------------------------------------------------------------------------------------|-----------|----------------------------------------------------------------------------------------------------|----------------------------------------------------------------------------------------------------|
|                                      | <ul> <li>9 — Laborers and helpers</li> <li>10 — Service workers</li> <li>All jobs are considered as belonging in one of these ten categories.</li> <li>Follow the EEOC's guidance for assigning employees to job categories.</li> </ul>                                                                                                    |           |                                                                                                    | This information will be used to report the number of worksite<br>employees at the establishment with the same pay band, job category<br>and race-ethnicity/sex codes.<br>Refer to the CRD <u>sample reports</u> for additional support.                                                                                                    |
| Race-<br>Ethnicity-Sex<br>(Column N) | <ul> <li>A10 — Hispanic/Latino - Male</li> <li>A20 — Hispanic/Latino - Female</li> <li>A30 — Hispanic/Latino - Non-Binary</li> <li>B10 — Non-Hispanic/Non-Latino - Male - White</li> <li>B20 — Non-Hispanic/Non-Latino - Male - Black or African<br/>American</li> <li>B30 — Non-Hispanic/Non-Latino - Male - Native Hawaiian or<br/>Other Pacific Islander</li> <li>B40 — Non-Hispanic/Non-Latino - Male - Asian</li> <li>B50 — Non-Hispanic/Non-Latino - Male - Asian</li> <li>B50 — Non-Hispanic/Non-Latino - Male - American Indian or<br/>Alaskan Native</li> <li>B60 — Non-Hispanic/Non-Latino - Male - Two or more races</li> <li>C10 — Non-Hispanic/Non-Latino - Female - White</li> <li>C20 — Non-Hispanic/Non-Latino - Female - White</li> <li>C20 — Non-Hispanic/Non-Latino - Female - Native Hawaiian or<br/>Other Pacific Islander</li> <li>C40 — Non-Hispanic/Non-Latino - Female - Native Hawaiian or<br/>Other Pacific Islander</li> <li>C40 — Non-Hispanic/Non-Latino - Female - Asian</li> <li>C50 — Non-Hispanic/Non-Latino - Female - Asian</li> <li>C50 — Non-Hispanic/Non-Latino - Female - American Indian or<br/>Alaskan Native</li> <li>C60 — Non-Hispanic/Non-Latino - Female - Two or more races</li> <li>D10 — Non-Hispanic/Non-Latino - Female - Two or more races</li> <li>D10 — Non-Hispanic/Non-Latino - Female - Two or more races</li> <li>D10 — Non-Hispanic/Non-Latino - Non-Binary - White</li> <li>D20 — Non-Hispanic/Non-Latino - Non-Binary - White</li> <li>D30 — Non-Hispanic/Non-Latino - Non-Binary - Native Hawaiian<br/>or Other Pacific Islander</li> <li>D40 — Non-Hispanic/Non-Latino - Non-Binary - Asian</li> <li>D50 — Non-Hispanic/Non-Latino - Non-Binary - American Indian</li> </ul> | Yes       | <ul> <li>There are two options for pulling this information:</li> <li>1. Navigate to Human Resource &gt; Census</li> <li>2. Navigate to Human Resource &gt; California Pay Data</li> </ul> | Identify the worksite employees who will be included in the reporting.<br>Note: TriNet's California Pay Data Report Employee Details tab contains a<br>column labeled Included in Submission Data.<br>Review the Race-Ethnicity and Sex descriptions assigned in the TriNet<br>report containing this information. Make updates via TriNet<br>(login.TriNet.com) as needed.<br>Assign the applicable Race-Ethnicity/Sex codes to each worksite<br>employee. This information will be used to report the number of<br>worksite employees at the establishment with the same pay band, job<br>category and race-ethnicity/sex codes.<br>Refer to the CRD <u>sample reports</u> for additional support. |

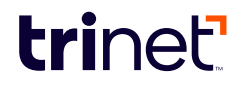

| CRD Data<br>Field                    | CRD Values, Remarks and Other Instructions                                                                                                    | Required? | Location of Data in<br>TriNet's WFA                                                                                                    | Notes and Additional Instructions                                                                                                    |
|--------------------------------------|----------------------------------------------------------------------------------------------------|-----------|----------------------------------------------------------------------------------------------------|----------------------------------------------------------------------------------------------------|
|                                      | D60 —or Alaskan Native<br>Non-Hispanic/Non-Latino - Non-Binary - Two or more<br>racesFor detailed instructions on how to identify employees' race, ethnicity<br>and sex, see Part V of CRD's FAQs.                                                                                                    |           |                                                                                                    |                                                                                                    |
| Pay Band<br>(Column O)               | Enter one of the following Pay Bands codes:<br>1 - \$19,239 and under $2 - $19,240 - $24,959$ $3 - $24,960 - $32,239$ $4 - $32,240 - $41,079$ $5 - $41,080 - $53,039$ $6 - $53,040 - $68,119$ $7 - $68,120 - $87,359$ $8 - $87,360 - $112,319$ $9 - $112,320 - $144,559$ $10 - $144,560 - $186,159$ $11 - $186,160 - $239,199$ $12 - $239,200 and over$ To identify the particular pay band in which to count an employee, use the earnings shown in "Box 5 - Medicare wages and tips" of the employee's IRS Form W-2. If any employee has wages not reported in Box 5, as may be the case for an H-2A visa holder for example, use Form W-2 Box 1 wages for that employee and note this in the associated remarks field. For additional instructions on how to identify an employee's pay, see Part V of CRD's FAQs. | Yes       | Navigate to Tax &<br>Compliance > Year End<br>Balances by Employee.<br>Report contains Form W-<br>2 "Box 5 Medicare wages<br>and tips" information as<br>well as Form W-2 "Box 1<br>Wages, tips, other<br>compensation"<br>information where the<br>worksite employee has a<br>blank value for Box 5. | Identify the: <ul> <li>Worksite employees who will be included in the reporting; and</li> <li>The applicable Form W-2 wages for each worksite employee.</li> </ul> Assign the applicable pay band codes to each worksite employee. This information will be used to report the number of worksite employees at the establishment with the same pay band, job category and race-ethnicity/sex codes. Refer to the CRD <u>sample reports</u> for additional support. |
| Number of<br>Employees<br>(Column P) | Enter the total number of employees with the specified combination<br>of Job Category, Race/Ethnicity/Sex, and Pay Band. If zero, you do not<br>need to enter a row.                                                                                                    | Yes       | N/A                                                                                                    | Evaluate the data identified in CRD columns N through P of this section.<br>Determine and enter the worksite employee counts of each unique<br>combination.<br>Refer to the CRD <u>sample reports</u> for additional support.                                                                                                    |

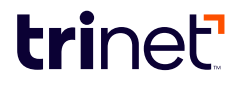

| CRD Data<br>Field                      | CRD Values, Remarks and Other Instructions                                                                                                    | Required? | Location of Data in<br>TriNet's WFA                    | Notes and Additional Instructions                                                                                                    |
|----------------------------------------|----------------------------------------------------------------------------------------------------|-----------|--------------------------------------------------------|----------------------------------------------------------------------------------------------------|
| Mean –<br>Hourly Rate*<br>(Column Q)   | The mean hourly rate Is calculated by adding the individual hourly<br>rates for each payroll employee in the group, then dividing that sum<br>by the number of payroll employees in the group. For a detailed<br>description, see Part V of the FAQs:<br><u>https://calcivilrights.ca.gov/paydatareporting/faq</u> . | Yes       | Navigate to Human<br>Resource > California Pay<br>Data | Per the CRD, employers calculate the worksite employee's individual<br>hourly rate of pay by dividing the individual's compensation in Form W-2<br>"Box 05 Medicare wages and tips" by the number of hours worked. If no<br>Box 05 wages have been reported, employers must use the worksite<br>employee's Form W-2 Box 01 wages and note the use of Box 01 wages<br>within the Row-Level Clarifying Remarks (Column T) of the submission<br>data file.<br>Total hours worked for an exempt worksite employee where no hours<br>are reported can be calculated by using their standard hours as a proxy<br>to determine the average hours worked per day. To determine the<br>annual hours worked, multiply their standard hours per day by the total<br>number of days worked plus any paid leave time.<br>Worksite employee standard hours can be found on the Census Report.<br>In WFA Reports navigate to Human Resource > Census.                                                                                                    |
| Median -<br>Hourly Rate*<br>(Column R) | The median hourly rate is calculated by ordering the hourly rate of pay<br>of each payroll employee in the group from smallest to largest and<br>selecting the middle number. For a detailed description, see Part V of<br>the FAQs: https://calcivilrights.ca.gov/paydatareporting/faqs.                            | Yes       | Navigate to Human<br>Resource > California Pay<br>Data | Per the CRD, employers calculate the worksite employee's individual<br>hourly rate of pay by dividing the individual's Form W-2 "Box 05<br>Medicare wages and tips" by the number of hours worked. If no Box 05<br>wages have been reported, employers must use the worksite employee's<br>Form W-2 Box 01 wages and note the use of Box 01 wages within the<br>Row-Level Clarifying Remarks (Column T) of the submission data file.<br>Total hours worked for a non-exempt worksite employee is determined<br>by adding reported hours worked in addition to any paid time off that<br>was paid by the employer.<br>Total hours worked for an exempt worksite employee where no hours<br>are reported can be calculated by using their standard hours as a proxy<br>to determine average hours worked per day. To determine the annual<br>hours worked, multiply their standard hours per day by the total number<br>of days worked plus any paid leave time.<br>Worksite employee standard hours can be found on the Census Report.<br>In WFA Reports navigate to Human Resource > Census |

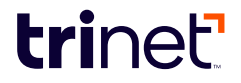

| CRD Data<br>Field                                | CRD Values, Remarks and Other Instructions                                                                                                    | Required? | Location of Data in<br>TriNet's WFA                                                                                   | Notes and Additional Instructions                                                                                                    |
|--------------------------------------------------|----------------------------------------------------------------------------------------------------|-----------|----------------------------------------------------------------------------------------------------|----------------------------------------------------------------------------------------------------|
| Total Hours<br>(Column S)                        | Enter the total hours worked during the reporting year of all the<br>employees reported in the corresponding cell to the left (Column P)<br>(i.e., all of the employees with the<br>specified combination of Job Category, Race/Ethnicity/Sex and Pay<br>Band in this row). Round to the nearest whole number.<br>For detailed instructions on how to calculate employees' hours<br>worked, see Part V of CRD's <u>FAQs</u> . | Yes       | Navigate to Payroll &<br>Accounting > Check<br>Detail.<br>Provides hours worked by<br>code for worksite<br>employees. | The Check Detail report allows for parameters but is limited to three-<br>month spans of time.<br>Calculate total hours worked and all PTO per exempt worksite employee.<br>Note: Default hours can be used based on average workweek (proration<br>may be necessary if the worksite employee did not work the<br>entire year). |
| Row-Level<br>Clarifying<br>Remarks<br>(Column T) | Enter any clarifying remarks for the entire row.                                                                                                    | No        | N/A                                                                                                    | Entry based on company discretion.<br>Note: If using Form W-2 Box 01 wages to calculate mean and median<br>data, that must be noted in the associated clarifying remarks field.                                                                                                    |

## **Questions?**

If you have any questions, log in to TriNet (login.TriNet.com) and click Contact TriNet. If you are unable to log in, go to TriNet (login.TriNet.com) and select one of the following options: Forgot Password, Forgot ID, Unlock Account, Login Help.

© 2023 TriNet Group, Inc. All rights reserved. This communication is for informational purposes only, is not legal, tax or accounting advice, and is not an offer to sell, buy or procure insurance. TriNet is the single-employer sponsor of all its benefit plans, which does not include voluntary benefits that are not ERISA-covered group health insurance plans and enrollment is voluntary. Official plan documents always control and TriNet reserves the right to amend the benefit plans or change the offerings and deadlines.

C-21FEB-66 (Revised April 2023)